# CSPCへの署名付きSSL証明書のインストール

### 内容

<u>はじめに</u> 前提条件 要件 設定 使用するコンボーネント コンフィギュレーション ファイルをCSPCにインボートする インストール

#### <u>確認</u>

<u>トラブルシュート</u>

# はじめに

このドキュメントでは、ユーザまたは認証局(CA)によって署名されたSSL証明書をCSPCにイン ストールする方法について説明します。

## 前提条件

要件

- .keyファイル(署名するCSRファイルの作成中に生成されます)
- ・.crtファイル(.keyファイルと一致し、ユーザまたはCAによって署名された証明書)
- CSPCへのルートアクセス

✓ ヒント:.crtファイルの代わりに.cerファイルを使用することもできます。これらのファイルは、インストールする.crtファイルに変換できます。

# 設定

使用するコンポーネント

- ・ CSPC(テスト済みバージョンは2.7.x 2.8.x 2.9.xおよび2.10.x)
- FTPクライアント(WinSCP、Filezilla、MobaXtermなど)

このドキュメントの情報は、特定のラボ環境にあるデバイスに基づいて作成されました。このド キュメントで使用するすべてのデバイスは、クリアな(デフォルト)設定で作業を開始していま す。本稼働中のネットワークでは、各コマンドによって起こる可能性がある影響を十分確認して ください。

#### コンフィギュレーション

ファイルをCSPCにインポートする

1. FTPクライアントを使用して、.crtファイルと.keyファイルを/home/collectoroginにインポートします。

1.1 .cerが提供されている場合は、ファイルを.crtに変換します。(<name>はファイル名で置き換 えます)。

openssl x509 -inform DER -in <名前>.cer -out localhost.crt

openssl x509 -inform DER -in <name>.cer -out rui.crt

前のコマンドでエラー(証明書を読み込めないなど)が発生した場合、このコマンドを使用しま す。エラーのプロンプトを表示できません。

openssl x509 -in <name>.cer -out rui.crt

インストール

2. キーストアを作成します。

openssl pkcs12 -export -in localhost.crt -inkey localhost.key > localhost.p12

3. CSPCのキーストアにインポートします。

/opt/cisco/ss/adminshell/applications/CSPC/jreinstall/bin/keytool -importkeystore -srckeystore localhos

💊 注:パスワードの入力を求められます。常にcspcgxtです。

4. インポートされたことを確認します(2つのエントリが存在します)。

/opt/cisco/ss/adminshell/applications/CSPC/jreinstall/bin/keytool -list -v -keystore \$CSPCHOME/webui/to

#### 5. 前の別名を削除します。

/opt/cisco/ss/adminshell/applications/CSPC/jreinstall/bin/keytool -delete -alias tomcat -keystore \$CSPC

#### 6. エイリアスが1つしか存在しないことを確認します

/opt/cisco/ss/adminshell/applications/CSPC/jreinstall/bin/keytool -list -v -keystore \$CSPCHOME/webui/ton

#### 7. エイリアスをtomcatに変更します。

/opt/cisco/ss/adminshell/applications/CSPC/jreinstall/bin/keytool -changealias -alias 1 -destalias tomc

8. CSPCサービスを再起動します。

バージョン2.7.xおよび2.8.xの場合:

service cspc restart

バージョン2.9.xおよび2.10.xの場合:

systemctl cspc restart

▲ 注意:CSPCのアップグレード時にSSL証明書が削除される可能性があるため、.keyファイル と.crtファイルを保存し、再インストールが必要になります。

## 確認

CSPCログイン画面に移動し、アドレスバーの左側にあるロックを選択して、証明書を検査します。

# トラブルシュート

再起動後、バージョン2.9.xと2.10.xでTomcatに関する問題が報告されました。GUIが起動しない 場合:

1. 再起動後にtomcatサービスが起動していることを確認します。

service tomcat status

2. 「Active: activating (start)」というメッセージが表示された場合は、サービスが起動するまで5 ~ 10分待ってください。それ以外の場合は、手動で起動します。

service tomcat start

🎾 ヒント:問題が解決しない場合は、リードに連絡するか、コメントを共有してください。

翻訳について

シスコは世界中のユーザにそれぞれの言語でサポート コンテンツを提供するために、機械と人に よる翻訳を組み合わせて、本ドキュメントを翻訳しています。ただし、最高度の機械翻訳であっ ても、専門家による翻訳のような正確性は確保されません。シスコは、これら翻訳の正確性につ いて法的責任を負いません。原典である英語版(リンクからアクセス可能)もあわせて参照する ことを推奨します。